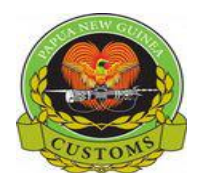

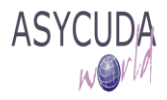

# Papua New Guinea Customs Service

# How to Add, Delete or Modify Container details on a SAD

The following 'Functional Note' provides registered users of the ASYCUDA World (AW) system with the information necessary to enable them to add, delete or modify container details on a SAD.

## How to Add a container on a SAD

This can be done in 2 ways:

#### First Method

#### 1. Adding A Container Manually.

a) In order to add a container on a SAD, ensure that **Box 19** is ticked to have the **Container Tab** available at the bottom screen of the SAD

|        |           | PO BOX 1116,<br>PORTION 2437           | WATERFRON<br>JACKSONS F                   | t, poi<br>Prd, 7 | M. NCD<br>MILE |       |  |         | 16 Coun<br>Australi               | try of ori<br>a | gin       |
|--------|-----------|----------------------------------------|-------------------------------------------|------------------|----------------|-------|--|---------|-----------------------------------|-----------------|-----------|
|        |           | 18 Identity and nati<br>ORF            | onality (Vesse                            | el / Flig        | ht) at ar      | rival |  | 19 Ctr. | 20 Delivery terms<br>CIF Port Mor |                 | s<br>ores |
|        |           | 21 Date of arrival (Vessel / Flight) U |                                           |                  |                |       |  |         | 22 Curre<br>USD                   | ency & to       | tal a     |
|        |           | 25 Mode transport<br>4 at border       | 28 Financial and bank<br>Terms of payment |                  | oank<br>nt     |       |  |         |                                   |                 |           |
| S.A.D. | Val. Note | e Asmt. Notice                         | can. Doc                                  | . Conta          | ainers         |       |  |         |                                   |                 |           |

Otherwise, the Container Tab will not be available at the bottom screen of the SAD

|        |    |         | P                                    |                           | JAUN    | 2011.2          | PRD, 1       | WILC          |               |                       |       |                 | Austral             | ia                    |
|--------|----|---------|--------------------------------------|---------------------------|---------|-----------------|--------------|---------------|---------------|-----------------------|-------|-----------------|---------------------|-----------------------|
|        |    |         | 18 Ide<br>Q                          | ntity and natio<br>RF     | onality | (Vess           | el / Flig    | ht) at a      | arrival       |                       |       | 19 Ctr.         | 20 Deliv<br>CIF     | ery terms<br>Port Mor |
|        |    |         | 21 Date of arrival (Vessel / Flight) |                           |         |                 |              |               |               |                       |       | 22 Curro<br>USD | ency & tota         |                       |
|        |    |         | 25 Mo<br>4                           | de transport<br>at border | 26 Inla | and mo<br>Trans | ode<br>sport | 27 Pla<br>PGP | ceofd<br>OM F | lischarge<br>Port Mor | esby  |                 | 28 Financial and ba |                       |
| S.A.D. | Va | I. Note | As                                   | mt. Notice                | Info. F | Page            | Att.         | Doc.          | Scan          | . Doc.                | ASW S | can. Doc        |                     | orpayment             |

b) Fill in the screen with the **item number** to which the container is related to, as follows:

| TEM NUMBER<br>The Container | t to which<br>is related to |                   |                |          |       |              |              |
|-----------------------------|-----------------------------|-------------------|----------------|----------|-------|--------------|--------------|
| Item                        | Container No.               | Nbr. of pck. Pacl | kage type Type | E/F      | Goods | Empty weight | Goods weight |
| ltm                         | Container No.               | Nbr. of pck.      | Package type   | Type E/F | Goods | Empty weight | Goods weight |

Automatically, the system will display the information related to the item number, including the number of packages, the package type, the goods and their weight already filled on the SAD.

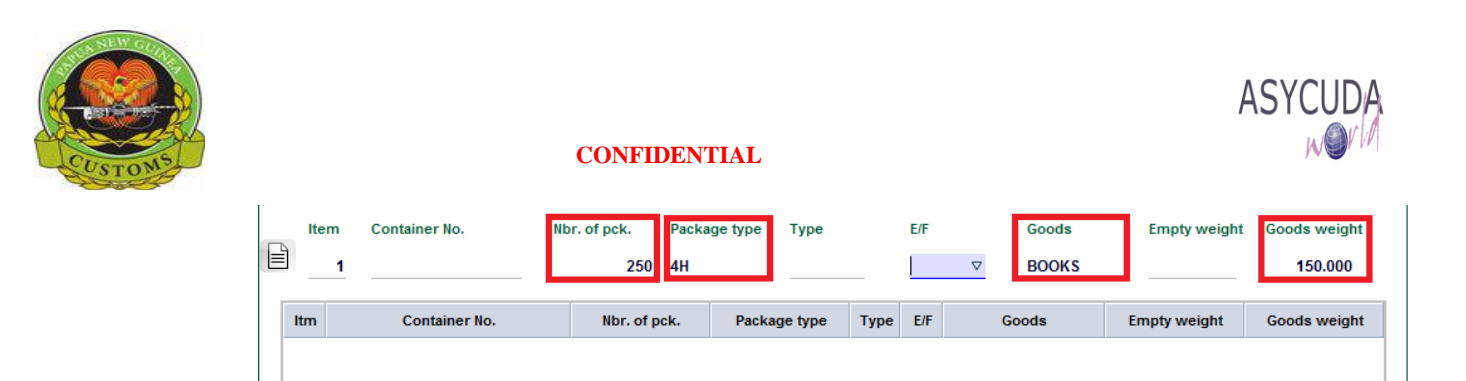

- c) Complete the container screen with the information related to the container itself, i.e. the container No., the type (choose from the drop-down menu), the 'Empty/Full' indicator (choose from the drop down menu) and 'Empty weight' (optional)
  - i. Container No.

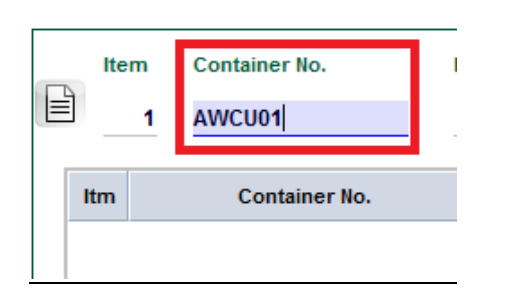

ii. Type

| I    | Туре               | E/F               | Goods         | Emp |
|------|--------------------|-------------------|---------------|-----|
|      | $\bigtriangledown$ |                   | BOOKS         |     |
|      | 10G1               | 10' Dry Container |               | -   |
| - 20 | 20B0               | 20' Bulk          |               |     |
| ay   | 20B1               | 20' Bulk          |               |     |
|      | 20B3               | 20' Bulk          |               |     |
|      | 20B4               | 20' Bulk          |               |     |
|      | 20B5               | 20' Bulk          |               |     |
|      | 20B6               | 20' Bulk          |               |     |
|      | 2060               | 20' GENERAL PUE   | POSE CONTAINE | -   |

iii. Empty/Full Indicator

| I | E/F                      |          | Goods                                                        | Empty weight                                | Good   |
|---|--------------------------|----------|--------------------------------------------------------------|---------------------------------------------|--------|
|   |                          | $\nabla$ | BOOKS                                                        |                                             | · ·    |
| e | ety<br>FCL<br>LCL<br>PRT |          | Empty Cargo<br>Full Cargo Lo<br>Loose Cargo<br>Full Cargo Lo | Load<br>ad<br>Load<br>ad - Partial, FCL/PAR | ▲<br>× |

d) When completed, click on the icon on the left-hand side of the container screen to ADD

|   | Item      | Container No. | Nbr. of pck. | Package typ | е Туре     |      | E/F | Goods | Empty weight | Goods weight |
|---|-----------|---------------|--------------|-------------|------------|------|-----|-------|--------------|--------------|
|   | 1         | AWCU01        | 250          | 4H          | 20B1       |      | FCL | BOOKS |              | 150.000      |
| A | dd contai | ner           |              |             |            |      |     | 1     |              |              |
|   | ltm       | Container No. | Nbr. of p    | ck. Pa      | ckage type | Туре | E/F | Goods | Empty weight | Goods weight |
|   |           |               |              |             |            |      |     |       |              |              |

This will allow the container to appear in the list of containers

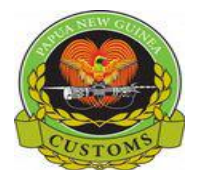

| 5 | L II     | tem | Container No. | Nbr. of pck. | Package type | Туре    |      | E/F | Goods | Empty weight | Goods weight |
|---|----------|-----|---------------|--------------|--------------|---------|------|-----|-------|--------------|--------------|
| E | <u> </u> |     |               |              |              |         | _    |     |       |              |              |
| . | Itm      | n   | Container No. | Nbr. of po   | ck. Packa    | ge type | Туре | E/F | Goods | Empty weight | Goods weight |
|   | 1        | AWO | CU01          | 250          | 4H           |         | 20B1 | FCL | BOOKS |              | 150.000      |
| ' |          |     |               |              |              |         |      |     |       |              |              |

e) Repeat this information for as many time as containers need to be added

#### Second Method

- 2. Adding a Container using the Container Wizard (CW)
  - a) Go to click on box in Box 19, then go to the **Container Tab** as shown below.

|        |    |          | PC<br>PC                                                                                           | 0 RTION 2437    | WATE    | RFRON  | t, poi<br>Prd, 7 | M. NCD<br>MILE |        |         |                                           |          | 16 Coun<br>Australi | try of ori<br>a     | gin       |
|--------|----|----------|----------------------------------------------------------------------------------------------------|-----------------|---------|--------|------------------|----------------|--------|---------|-------------------------------------------|----------|---------------------|---------------------|-----------|
|        |    |          | 18 Ider<br>QI                                                                                      | ntity and natio | onality | (Vesse | el / Flig        | iht) at a      | rrival |         |                                           | 19 Ctr.  | 20 Delive<br>CIF    | ery term:<br>Port M | s<br>ores |
|        |    |          | 21 Date                                                                                            | e of arrival (V | essel   | Flight | )                |                |        |         |                                           |          | 22 Curre<br>USD     | ency & to           | tal a     |
|        |    |          | 25 Mode transport 26 Inland mode 27 Place of discharge<br>4 at border Transport PGPOM Port Moresby |                 |         |        |                  |                |        |         | 28 Financial and bank<br>Terms of payment |          | bank<br>nt          |                     |           |
| S.A.D. | Va | al. Note | Ası                                                                                                | nt. Notice      | Info. F | Page   | Att.             | Doc.           | Sca    | n. Doc. | ASW S                                     | can. Doc | . Cont              | ainers              |           |

b) In the Container segment, click on the Item field, then press F3 on your keyboard.

| Item | Container No. PRESS F3 | Nbr. of pck. | Package type | Туре       | E/F     | Goods | Empty weight | Goods weight |
|------|------------------------|--------------|--------------|------------|---------|-------|--------------|--------------|
| ltm  | Container No.          | Nbr. of p    | ck. Packa    | ge type Ty | /pe E/F | Goods | Empty weight | Goods weight |
|      |                        |              |              |            |         |       |              |              |

After you hit the F3 key, a new window, Container Wizard (CW) will be displayed.

| AFD01 |      |     |            | EIII | pry, please se | SIECT DOI |       | EIIIPLY |         |
|-------|------|-----|------------|------|----------------|-----------|-------|---------|---------|
|       |      |     |            |      |                |           |       |         |         |
|       | Туре | E/F | Empty wat. |      | br. of pck.    | Pck. type | Goods | Goods   | ; weigh |

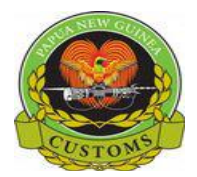

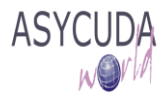

- c) From the CW:
  - Click on the binder on the Bill
  - Select the Container
  - Select the Item
  - Adjust number of package, weight from the item part if they should be split among more than one container
  - Select the Green Tab to add the Container
  - Save to Add

| ASYCUDA World                                                                                                    |                                                                                                    |
|----------------------------------------------------------------------------------------------------|----------------------------------------------------------------------------------------------------|
| Manifest 2017 125<br>AFD01<br>AFDCN01<br>AFDCN01<br>Click Container<br>(Note: Container name<br>will be displayed)<br>click Binder | List of items  List of items  All items  Item 1  Click and select the Item that has the container  Click on the Green Tab to add the container. The name should appear automatically                           |
| No. Type E/F Empty wgt.                                                                                                    | Nbr. of pck. Pck. type Goods Goods weight<br>2,000 CT Books 1,000                                                                                                    |
| notice that all the<br>container details will be<br>displayed                                                                      | all items details will also be displayed. Note: For one<br>or more items in a container the number Nbr of pck,<br>Pck. type and Goods weight should be added seperately<br>in the Item Section - List of Items |

d) The Container details will be automatically display in the container list.

| lte                                 | em Container No. | Nbr. of pck. Pack | age type Type |      | E/F | Goods | Empty weight | Goods weight |
|-------------------------------------|------------------|-------------------|---------------|------|-----|-------|--------------|--------------|
| ltm                                 | Container No.    | Nbr. of pck.      | Package type  | Туре | E/F | Goods | Empty weight | Goods weight |
| 1                                   | AFDCN01          | 2,000             | СТ            | 20G0 | FCL | Books | 1            | 1,000.000    |
| all container details are displayed |                  |                   |               |      |     |       |              |              |

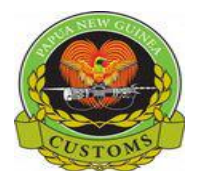

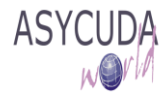

#### How to Delete a container on a SAD

This is done as follows:

1. Once the container appears in the container list, highlight the container to be deleted. it will appear dark blue

| Ite | em  | Container No. | Nbr. of pck. | Packa | age type | Туре    |      | E/F | Goods | Empty weight | Goods weight |
|-----|-----|---------------|--------------|-------|----------|---------|------|-----|-------|--------------|--------------|
|     |     |               |              |       |          |         |      |     |       |              |              |
| Itm |     | Container No. | Nbr. of p    | ck.   | Packag   | je type | Туре | E/F | Goods | Empty weight | Goods weight |
| 1   | AWC | U01           | 250          |       | 4H       |         | 20B1 | FCL | BOOKS |              | 150.000      |
|     |     |               |              |       |          |         |      |     |       |              |              |

## 2. Right click and choose Delete container

| Ite | m Container No. | Nbr. of pck.       | Packa                           | ge type                                                                               | Туре                                         |                                                                                                    | E/F                                                                                                    | Goods                                                                                                    | Empty weight                                                                                                    | Goods weight                                                                                                    |
|-----|-----------------|--------------------|---------------------------------|---------------------------------------------------------------------------------------|----------------------------------------------|----------------------------------------------------------------------------------------------------|----------------------------------------------------------------------------------------------------|----------------------------------------------------------------------------------------------------|----------------------------------------------------------------------------------------------------|----------------------------------------------------------------------------------------------------|
|     |                 |                    |                                 |                                                                                       |                                              |                                                                                                    |                                                                                                    |                                                                                                    |                                                                                                    |                                                                                                    |
| ltm | Container No.   | Nbr. of p          | ock.                            | Package                                                                               | e type                                       | Туре                                                                                                    | E/F                                                                                                    | Goods                                                                                                    | Empty weight                                                                                                    | Goods weight                                                                                                    |
| 1   | AWCU01          | 250                |                                 | 4H                                                                                    | _                                            | 20R1                                                                                                    | FCI                                                                                                    | BOOKS                                                                                                    |                                                                                                    | 150.000                                                                                                    |
|     |                 |                    |                                 |                                                                                       | Delete                                       | contair                                                                                                    | ier                                                                                                    |                                                                                                    |                                                                                                    |                                                                                                    |
|     |                 |                    |                                 |                                                                                       | Modify                                       | 1                                                                                                    |                                                                                                    |                                                                                                    |                                                                                                    |                                                                                                    |
|     |                 |                    |                                 |                                                                                       |                                              |                                                                                                    |                                                                                                    |                                                                                                    |                                                                                                    |                                                                                                    |
|     | Ite<br>Itm      | Item Container No. | Item Container No. Nbr. of pck. | Item Container No. Nbr. of pck. Packa<br>Itm Container No. Nbr. of pck.<br>AWCU01 250 | Item Container No. Nbr. of pck. Package type | Item Container No. Nbr. of pck. Package type Type Itm Container No. Nbr. of pck. Package type AWCU01 250 4H Delete Modify | Item Container No. Nbr. of pck. Package type Type Itm Container No. Nbr. of pck. Package type Type AWCU01 250 4H 2081 Delete contain Modify | Item Container No. Nbr. of pck. Package type Type E/F Itm Container No. Nbr. of pck. Package type Type E/F AWCU01 250 4H 20084 ECI Delete container Modify | Item     Container No.     Nbr. of pck.     Package type     Type     E/F     Goods       Itm     Container No.     Nbr. of pck.     Package type     Type     E/F     Goods       1     AWCU01     250     4H     2081     E/F     BOOKS | Item       Container No.       Nbr. of pck.       Package type       Type       E/F       Goods       Empty weight         Itm       Container No.       Nbr. of pck.       Package type       Type       E/F       Goods       Empty weight         1       AWCU01       250       4H       2081       ECL       BOOKS         Delete container       Modify       Modify       Entry weight       BOOKS |

3. Click on the Warning screen if you want to delete the container

Conversely, click on the Warning screen if you don't want to delete the container

| Warning | g! 🛛                                     |
|---------|------------------------------------------|
| 2       | Would you like to delete this container? |
|         | ✓ ×                                      |

4. By confirming the deletion of a container, the system will simply remove all details regarding the container

| P | Item | Container No. | Nbr. of pck. | Package type Type |           | E/F  |     | Goods | Empty weight | Goods weight |
|---|------|---------------|--------------|-------------------|-----------|------|-----|-------|--------------|--------------|
|   |      |               |              |                   |           |      |     |       |              |              |
|   | Itm  | Container No. | Nbr. of      | ock. Pa           | kage type | Туре | E/F | Goods | Empty weight | Goods weight |
|   |      |               |              |                   |           |      |     |       |              |              |

5. Repeat this information for as many time as containers need to be deleted

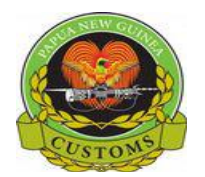

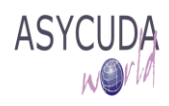

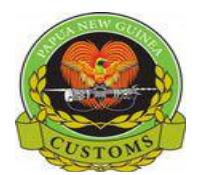

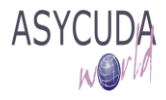

# How to Modify the Container details on a SAD

This is done as follows:

1. Once the container appears in the container list, highlight the container to be modified; it will appear dark blue

| Item | Container No. | Nbr. of pck. Pa | ackage type | Туре    |      | E/F | Goods | Empty weight | Goods weight |
|------|---------------|-----------------|-------------|---------|------|-----|-------|--------------|--------------|
| Itm  | Container No. | Nbr. of pck.    | Packa       | ge type | Туре | E/F | Goods | Empty weight | Goods weight |
| 1 A  | WCU01         | 250             | 4H          | 5 11    | 20B1 | FCL | BOOKS | 1.7 5        | 150.000      |
|      |               |                 |             |         |      |     |       |              |              |

2. Right click and choose **Modify** 

|   | Ite | em  | Container No. | Nbr. | of pck.     | Packag     | ge type | Туре     |         | E/F | Goods | Empty weight | Goods weight |
|---|-----|-----|---------------|------|-------------|------------|---------|----------|---------|-----|-------|--------------|--------------|
| E | _   |     |               |      |             |            |         |          |         |     |       |              |              |
|   | ltm |     | Container No. |      | Nbr. of pck | <b>c</b> . | Packag  | ge type  | Туре    | E/F | Goods | Empty weight | Goods weight |
|   | 1   | AWC | U01           |      | 250         |            | 4H      |          | 0001    | - L | BOOKS |              | 150.000      |
|   |     |     |               |      |             |            |         | Delete c | ontaine | r   |       |              |              |
|   |     |     |               |      |             |            |         | Modify   |         |     |       |              |              |

The container details are put back on the container screen

|   |    | Iter | n   | Container No. | Nbr. of pck. | Packa | age type | Туре    |      | E/F | Goods | Empty weight | Goods weight |
|---|----|------|-----|---------------|--------------|-------|----------|---------|------|-----|-------|--------------|--------------|
| E |    |      | 1   | AWCU01        | 250          | 4H    |          | 20B1    |      | FCL | BOOKS | 0.000        | 150.000      |
|   | It | m    |     | Container No. | Nbr. of p    | ck.   | Packa    | ge type | Туре | E/F | Goods | Empty weight | Goods weight |
|   | 1  |      | AWC | CU01          | 250          |       | 4H       |         | 20B1 | FCL | BOOKS |              | 150.000      |
|   |    |      |     |               |              |       |          |         |      |     |       |              |              |

3. Update whatever information needs to be modified

|   | Item | m Container No. | Nbr. of pck. | Package typ<br>4H | e Type     | _    | e/f | G<br>⊽ B | ioods<br>IOOKS | Empty weight | Goods weight |
|---|------|-----------------|--------------|-------------------|------------|------|-----|----------|----------------|--------------|--------------|
| I | tm   | Container No.   | Nbr. of p    | ck. Pa            | ckage type | Туре | E/F | Good     | ls             | Empty weight | Goods weight |
| 1 |      | AWCU01          | 250          | 4H                |            | 20B1 | FCL | BOOKS    |                |              | 150.000      |
|   |      |                 |              |                   |            |      |     |          |                |              |              |

4. Click on the icon on the left-hand side of the container screen to have the updated container details appearing.

| F | Ite | em  | Container No. | Nbr. of pck. | Package type | Туре     |      | E/F | Goods | Empty weight | Goods weight |
|---|-----|-----|---------------|--------------|--------------|----------|------|-----|-------|--------------|--------------|
|   | Itm |     | Container No. | Nbr. of p    | ock. Pack    | age type | Туре | E/F | Goods | Empty weight | Goods weight |
|   | 1   | AWC | U01           | 250          | 4H           |          | 10G1 | LCL | BOOKS | 0.000        | 150.000      |